| YUDO              |
|-------------------|
| Hot Runner System |

#### **HEAD OFFICE & FACTORY**

**HEAD OFFICE & FACTORY** 

169-4, Gujang-Ri, Paltan-Myun, Hwasung-City, Gyeonggi-Do, 445-911 Korea TEL : + 82 31 350 2525 FAX : + 82 31 354 7446 e-mail : yudo@yudohot.com / export1@yudohot.com(Asia) / export2@yudohot.com(Europe & America) Website : www.yudo.com

#### YUDO-STAR

Take-Out Robot Factory Automation (Plastics)

#### YUDD-SUNS

Auxiliary System

**HEAD OFFICE & FACTORY** 78Blk, 5Lot, 648-4, Gojan-Dong, Namdong-Gu, Incheon, 405-817 Korea TEL: + 82 32 450 7800 FAX: + 82 32 819 3200 e-mail : yudosuns@yudosuns.com Website : www.yudosuns.com

e-mail : yudostar@yudostar.com Website : www.yudostar.com

78Blk, 5Lot, 648-4, Gojan-Dong, Namdong-Gu, Incheon, 405-817 Korea

TEL : + 82 32 450 4500 FAX : + 82 32 818 8111 / + 82 32 818 8222

#### **HEAD OFFICE & FACTORY** YUDO-ROBOTICS

345-40, Gasan-Dong, Gumchon-Gu, Seoul, 153-802 Korea TEL: + 82 2 818 8570 FAX: + 82 2 838 6767 e-mail : yudorobotics@yudorobotics.com Website : www.yudorobotics.com

Factory Automation

(Gantry, Bar Feeder, Etc.)

| BUSAN OFFICE | TEL : + 82 51 304 1711 | DAEGU OFFICE | TEL : + 82 53 383 3734 | GWANGJU OFFICE | TEL : + 82 62 953 4711 |
|--------------|------------------------|--------------|------------------------|----------------|------------------------|
|              | FAX : + 82 51 304 1713 |              | FAX : + 82 53 383 3736 |                | FAX : + 82 62 954 0846 |

| Subsid | laries                                                                                                    | 🔳 SI         |
|--------|----------------------------------------------------------------------------------------------------|--------------|
| JAPAN  | YUDO JAPAN CO., LTD.<br>TEL: + 81 3 6400 4071 FAX: + 81 3 6400 4072<br>e-mail: vuja@vudojon.co.jo                                                                   | PORT         |
|        | - Osaka Office<br>TEL : + 81 6 6338 9571 FAX : + 81 6 6338 9572                                                                                                    | FRAN         |
| CHINA  | YUDO (CHINA) CO., LTD. (柳道質業有限公司)<br>TEL:+852 2344 5180 FAX:+852 2344 5018<br>e-mail:info@yudohotrunner.com.hk                                                      | SPAIN        |
|        | YUDO TRADING CO., LTD. (柳道貿易有限公司)<br>TEL:+86 769 8539 4466 FAX:+86 769 8539 4455<br>e-mail: vido@changan.pet                                                        | ROMA         |
|        | YUDO TRADE COMPANY LTD. TIANJIN<br>TEL / FAX : + 86 22 88298279                                                                                                    | TURK         |
|        | Mobile : + 86 22 60321560 e-mail : solong1118@yahoo.com.cn<br>YUDO-WANCO (SUZHOU) HOT RUNNER SYSTEMS CO., LTD.<br>TEL : + 86 512 6504 8882 EAX : + 86 512 6504 6886 | ITALY        |
|        | e-mail : suzhou@yudowarco.com                                                                                                    | GERN         |
|        | TEL: + 86 21 5059 3818 FAX: + 86 21 6855 6363<br>e-mail: shandhai@vudowanco.com                                                                                     |              |
|        |                                                                                                    | 🔳 Ag         |
| 10000  | TEL : + 886 3 409 1250 FAX : + 886 3 409 1280<br>e-mail : sales.t@yudotaiwan.com                                                                                    | SING         |
| INDIA  | YUDO HOT RUNNER INDIA PVT. LTD.<br>TEL: + 91 250 245 1155~6 FAX: + 91 250 245 1158<br>e-mail: yudo@yudoindia.com                                                    | MALA         |
| IRAN   | YUDO IRAN<br>TEL : + 98 21 2367655 FAX : + 44 1989 566010 (U.K.)<br>Mobile : + 98 912 2776072 e-mail : amin@yudo.co.uk                                              | THAIL        |
| U.S.A. | YUDO INC.                                                                                                    | VIETN        |
|        | - HQ                                                                                                    |              |
|        | TEL: + 1 614 873 1300 FAX: + 1 614 873 6873<br>e-mail: slee@yudousa.com / jaagaard@yudousa.com                                                                      | AUST<br>NEWZ |
|        | - Central Division<br>TEL : + 1 630 529 7487 FAX : + 1 630 529 7469<br>Mobile : + 1 630 605 9119 e-mail : ksalemi@yudousa.com                                       | ISRAE        |
|        | Mid-Western Division Mobile : + 1 937 478 9039 e-mail : rkilburn@yudousa.com                                                                                        |              |
| CANADA | - Eastern & Canada Division<br>TEL : + 1 905 304 1680 FAX : + 1 905 304 9934                                                                                        | GERN         |
|        | would : + 1 905 512 6556 e-mail : gsands@yudousa.com                                                                                                    | AUST         |
| MEXICO | - western & mexico Division<br>TEL : + 1 805 480 4922 FAX : + 1 805 432 1680<br>Mobile : + 1 805 432 5319 e-mail : jcescalante@yudousa.com                          | POLA         |

BRASII PAULO ENG. LTD. TEL: + 55 11 3392 5775 e-mail : leonardo@starseiki.com.br U.K. YUDO (U.K.) LTD.

TEL:+44 1989 763423 FAX:+44 1989 566010 e-mail : enquiries@yudo.co.uk

| rugal | YUDO HOT RUNNER SYSTEMS LDA.<br>TEL : + 351 244 575810 FAX : + 351 244 575819<br>e-mail : absousa@yudoiberica.com |
|-------|----------------------------------------------------------------------------------------------------|
| ICE   | YUDO FRANCE<br>TEL : + 33 2 3277 4200 FAX : + 33 2 3253 4655<br>e-mail : f.louhichi@hvdi.com                      |
| N     | YUDO IBERICA S. L.<br>TEL : + 34 93 715 81 22 FAX : + 34 93 715 81 25<br>e-mail : yudo@yudoiberica.es             |
| ANIA  | YUDO ROMANIA<br>TEL / FAX : + 40 213 272 115<br>e-mail : mould@rdsnet.ro                                          |
| (EY   | YUDO TURKEY<br>TEL : + 90 212 320 9563 FAX : + 90 212 320 9569<br>e-mail : murat@yudo.com.tr                      |
| r     | YUDO MR-TECH S.R.L.<br>TEL : + 39 02 995 51 78 FAX : + 39 02 995 85 74<br>e-mail : yudoit@yudoeu.com              |
| MANY  | YUDO GERNANY GMBH.<br>TEL: + 49 2359 50 92 04 FAX: + 49 2359 50 92 05<br>e-mail: info@yudo-germany.com            |

| Agencies                  |                                                                                                    |
|---------------------------|----------------------------------------------------------------------------------------------------|
| SINGAPORE                 | WANCO INDUSTRIAL PTE. LTD.<br>TEL : + 65 6264 1166 FAX : + 65 6268 5645<br>e-mail : sales@wanco.com.sg                                   |
| MALAYSIA                  | MAWANCO SDN BHD.<br>TEL : + 60 3 8945 2127 FAX : + 60 3 8945 2133<br>e-mail : sales@mawanco.com.my                                       |
| THAILAND                  | WANCO INDUSTRIAL (THAILAND) CO., LTD.<br>TEL : + 66 2 757 4989 FAX : + 66 2 757 4988<br>e-mail : sales@thaiwanco.com                     |
| VIETNAM                   | WANCO INDUSTRIAL CO., LTD. (VIETNAM REP. OFFICE<br>TEL: + 84 8 935 1207 FAX: + 84 8 843 9409<br>e-mail : wanco_vietnam@hcm.fgt.vn        |
| AUSTRALIA &<br>NEWZEALAND | STM AUSTRALIA PTY. LTD.<br>TEL : + 61 3 9885 9795 FAX : + 61 3 9885 2756<br>e-mail : sales@stm.net.au                                    |
| ISRAEL                    | ASI-AFASPEM ISRAEL LTD.<br>TEL: + 972 4 680 2770 FAX : + 972 4 680 2770<br>Mobile : + 972 544 340360<br>e-mail : hmolds@netvision.net.il |
| GERMANY                   | MKT MOLLENBERG GMBH.<br>TEL : + 49 6162 4077 FAX : + 49 6162 2482<br>e-mail : m-k-t@t-online.de                                          |
| AUSTRIA                   | PROTEC<br>TEL : + 43 1 259 5917 FAX : + 43 1 259 5918                                                                                    |
| POLAND                    | EURO INTERNET HOLDINGS S.A.<br>TEL : + 48 22 843 0579 FAX : + 48 22 33 90 246<br>e-mail : jcsuk@euroitech.com                            |
| RUSSIA                    | CS PLASTECH<br>TEL : + 7 495 737 9575 FAX : + 7 495 236 3221<br>e-mail : info@csplastech.ru                                              |
| SOUTH AFRICA              | HESTICO PTY. LTD.                                                                                                    |
|                           | TEL : + 27 11 768 5228 FAX : + 27 11 885 1693<br>e-mail : hest.heiner@yudohot.com                                                        |

#### Ver. 4.5 MN CGF560 English

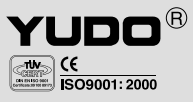

# **TEMPERATURE CONTROLLER**

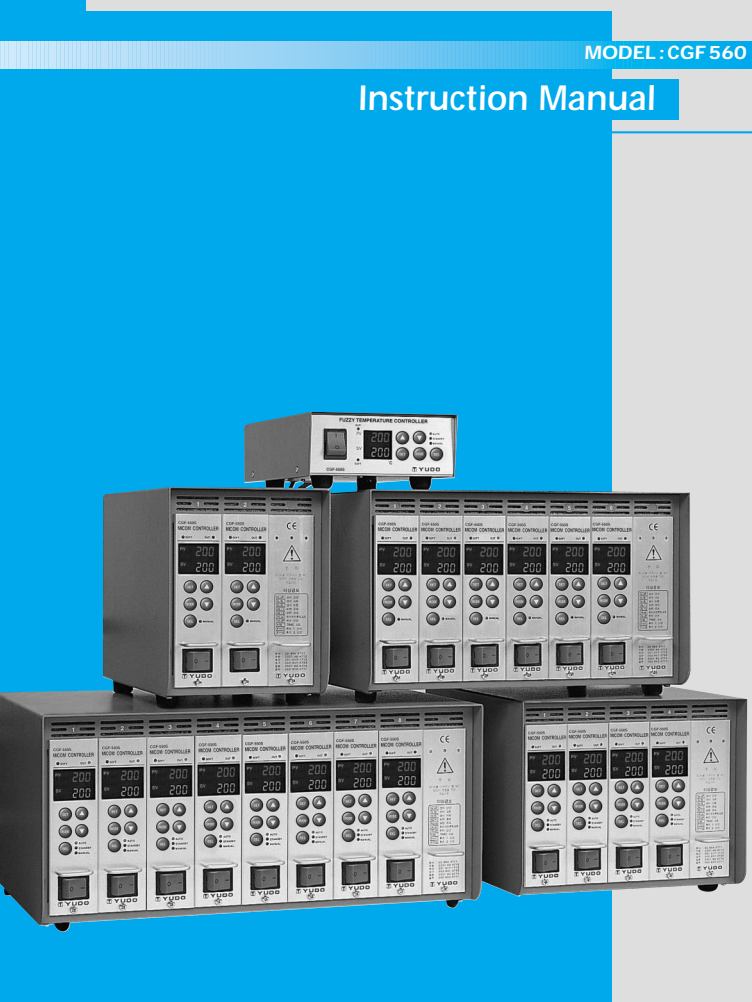

# CGF 560 Series

# Thank you for using YUDO product.

Before using the product, please read this instruction manual carefully to avoid any damage due to improper usage. If you have any questions, please do not hesitate to contact our Head Office or your nearst YUDO Office.

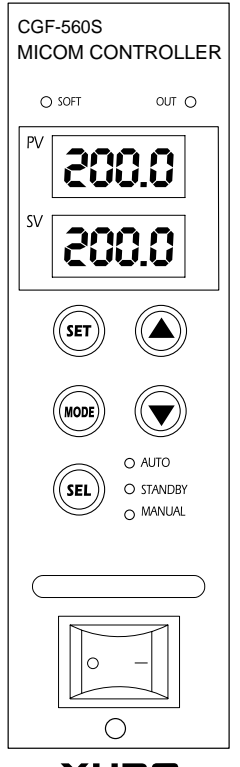

YUDO

# CONTENTS

| 1. Items to check before using the Controller & Operation Procedure   |
|-----------------------------------------------------------------------|
| 2.Basic Structure of Controller · · · · · · · · · · · · · · · · · · · |
| 3.Outline of Controller · · · · · · · · · · · · · · · · · · ·         |
| 1)PID Controller                                                      |
| 2)Auto Tuning                                                         |
| 3)Output Method                                                       |
| 4.Controller Unit Specification ······6                               |
| 5.Name of Component ······7                                           |
| 6.Operation Modes · · · · · · · · · · · · · · · · · · ·               |
| 1)AUTO Mode                                                           |
| 2)STAND-BY Mode                                                       |
| 3)MANUAL Mode                                                         |
| 7.Menu Setting ······8                                                |
| 1)User's Setting Menu                                                 |
| 2)Supplier's Setting Menu                                             |
| 8.Error Code Display Function · · · · · · · · · · · · · · · · · · ·   |
| 9.Integrated Control Function ······16                                |
| 10.Connector & Cable · · · · · · · · · · · · · · · · · · ·            |
| 1)How to wire a Heater and T/C in Connector                           |
| 2)Standard Specification Option                                       |
| 3)Options                                                             |
| 11.Diagram for Terminal Connection and Structure                      |
| 12.Electric Wiring Diagram · · · · · · · · · · · · · · · · · · ·      |
| 1)240V 3 Phase 3 Line Type                                            |
| 2)380V/414V 3 Phase 4 Line Type                                       |
| 3)240V 1 Phase 2 Line Type                                            |
| 13.Wiring Modification Method · · · · · · · · · · · · · · · · · · ·   |
| 1)How to convert in order to use Power Input AC380V/415V from AC240V  |
| 2)How to convert in order to use Power Input AC240V from AC380V/415V  |
| 14.Default Value · · · · · · · · · · · · · · · · · · ·                |
| 1)Default Value of User's Menu                                        |
| 2)Default Value of Supplier Menu                                      |
| 15.Security Marks · · · · · · · · · · · · · · · · · · ·               |
| 16.Check Point for Trouble Shooting ······23                          |

# 1. Items to check before using the Controller & Operation Procedure

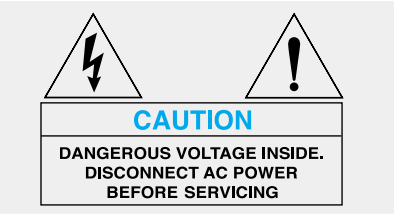

- 1) Check the wiring status of the connector attached to the mold and the type of T/C.
- 2) Check if the power lines are separated from the T/C lines, and they are arranged in order.
- 3) Check if the trunk specification fits to the Controller.
- 4) Check connection and wiring state of the trunk.
- 5) Check resistance and insulation state of the heater, then check if T/C wire is disconnected.
- 6) After the mold is fixed at the injection machine, connect the trunk.
- 7) Check if the Power Switches of the Main & Units are off.
- 8) If Input Voltage (240V/380V) fits to the controller voltage specification, connect Power Cable. (Input power voltage is noted on the label of the controller case. If the power input voltage does not fit to that written on the label, ask a territory office and correct the controller wiring. False wiring can cause malfunction of the controller and damage on the unit).
- 9) Make it sure to earth ground wire of the controller. (Neglect to earth the ground wire (green line) can cause damage to fuse and Triac due to noise voltage)
- 10) Turn on the Main Power Switch first.
- 11) Then, turn on the Unit Power switch.
- 12) Set to the appropriate temperature.
- 13) Check if the desired temperature is reached and stabilized.

# CAUTION : To prevent possible malfunction of the temperature control modules, the cooling fan MUST OPERATE AT ALL TIMES.

# 2. Basic Structure of Controller

• Installation Condition : The bottom side is blocked for the safety.

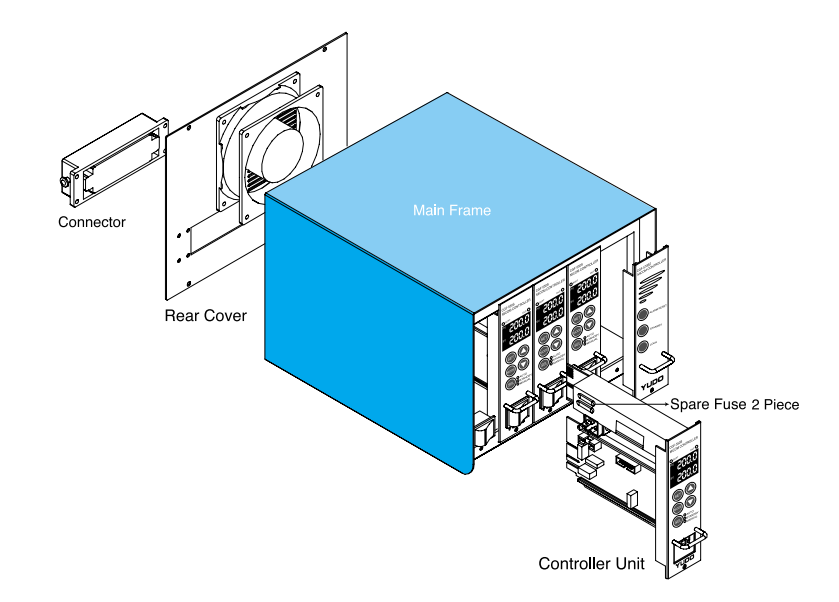

## 3. Outline of Controller

The controller is a device that has a function to maintain the desired temperature consistently by sensing the state of Hot Runner System by use of high-intellectual computer system named MICOM and input proper power. It has several important functions for precise temperature control.

1) PID Control is a method in order to maintain temperature at the set temperature accurately by controlling Output Power reflecting proportion, integration, and differentiation values.

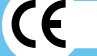

**USER'S MANUAL** 

2) Auto Tuning is a function to extract the governing factors through analyzing capacity of the heaters and heat constant of the mold (characteristics of latent heat and released heat). It helps precise control of temperature regardless of environmental change.

#### can be changed depending on environment. 3) Output Method

- PWM mode : Precise temperature control can be achieved. But electric noise is bigger than that in SSR mode.
- SSR mode : Electric noise is small, but the specific temperature controlling ability is inferior to PWM mode

# 4. Controller Unit Specification

#### Indoor use.

- Power Input Voltage : AC 85V-250V, 50/60Hz, 15A
- Load Capacity : 15A , 50W-1650W(110V), 100W-3300W(220V)
- Output Type : PWM(Pulse Width Modulation), SSR(Solid State Relay)
- Sensor Type : Thermocouple (J, or K)
- Temperature Setting Range : 100¡C ~ 400¡C, 212¡F ~ 752¡F
- Temperature Stability : -0.5% (Full Scale)
- Temperature Control Type : PID CONTROL
- Surrounding temperature : -10¡C~50¡C
- Altitude : up to 2000m
- Over Voltage Categories II
- Degree of Mobility : Plug-in module
- F1, F2 : 250V-15A (Special Fuse)
  - F3: 250V-1A

# **5.Name of Components**

**D**--O SOFT

| CGF-560S             |     | 1. SOFT LED             | Displays SOFT operation              |  |
|----------------------|-----|-------------------------|--------------------------------------|--|
| MICOM CONTROLLER     |     | 2. OUT LED              | Displays Power Output State          |  |
| -O SOFT OUT O-       | -0  | 3. PV FND               | Displays Measured Temperature (Red   |  |
| PV                   |     |                         | 4 DIGIT-Position Value)of Hot Runner |  |
| 0.005                |     |                         | System                               |  |
| sv                   |     | 4. SV FND               | Displays the Set Temperature         |  |
| 0.005                |     |                         | (Green 4 DIGIT-Set Value)of Hot      |  |
|                      |     |                         | Runner System                        |  |
| —(SET) (A)—          | -0  | 5. SET                  | Enter Key.                           |  |
|                      |     | 6. MODE                 | Mode Change Key.                     |  |
| (MODE) (             | -®  | 7. UP                   | Value Increase Key.                  |  |
|                      | -10 | 8. DOWN                 | Value Decrease Key.                  |  |
| (SEL) O STANDBY      | -0  | 9. SEL                  | AUTO, STAND-BY MANUAL function       |  |
| MANUAL               | -12 |                         | conversion key.                      |  |
|                      | Ŭ   | 10. AUTO LED            | Displays Auto Mode is selected       |  |
|                      |     | 11. STAND-BY LED        | Displays Stand-by Mode is selected   |  |
|                      |     | 12. MANUAL LED          | Displays Manual Mode is selected     |  |
|                      | -14 | 13. MODULE Handle       |                                      |  |
|                      |     | 14. MODULE Power Switch |                                      |  |
| 15. MODULE Lock Bolt |     |                         |                                      |  |
| TUDD                 |     |                         |                                      |  |

# 6. Operation Modes

Normal operation mode in which the temperature is controlled and maintained 1) AUTO Mode automatically in accordance with the Set Degree. Display conversion : When (hope key is pressed, the display on SV is

converted as the following order;

[Set Temperature]=>[Output %]=>[Ampere] =>[Set Temperature]

2) STAND-BY Mode Down the Output Power to the Given Rate for the given time, when it is needed to stop production for a while on the way or production.

- Holding key for 1 second in AUTO mode will convert it into STAND-BY Mode
- Temperature setting value (SV) is changed into % rate on the basis of the Set Temperature during Stand-by mode is working.

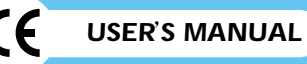

Output power is reduced to maintain at the STAND-BY Temperature.
 STAND-BY Mode will finish after the given time, and move into AUTO

Mode

User's can adjust Power Output by using

Output by using 🔼 and 💟 key for

- 3) MANUAL Mode
- Emergency Manual Operation at his will.
  When key is pressed twice, for 1 seconds each at the Auto Mode, it turns into Manual mode
- If sensor detect any Disconnection of Thermocouple (tC.oP), or Thermocouple Short (tC.St), it is converted into Manual mode automatically for a emergency operation mode.

Setting Value(%) can be modified with ( , , keys.

# 7. Menu Setting

# 1) User's Setting Menu

User's setting menu diagram

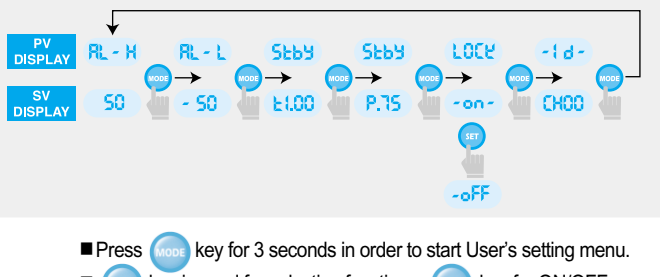

• key is used for selecting functions, set key for ON/OFF,

and v keys for change parameter.
 To save as Set Value, press and are keys together. But also

Present Valve is replaced automatically as Set Value unless any key is pressed for 5 seconds.

Modifying Set Value must be done under LOCK OFF Mode.

## 1-1) AL-H (High Limit Alarm Function)

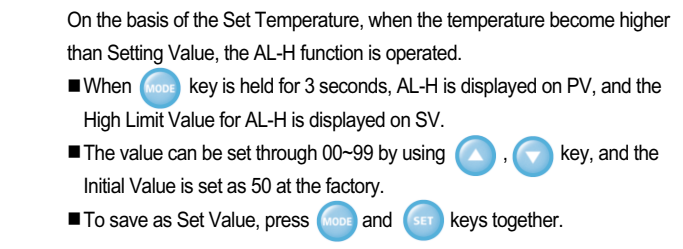

#### 1-2) AL-L (Low Limit Alarm Function)

On the basis of the set temperature, when the temperature is lower than the Low Limit Setting Value, the AL-L function is operated.

For the first push 😡 key for 3seconds, then press the key once again.

- AL-L will be displayed on PV, and the Setting Value for the AL-L will be displayed on SV.
- The value can be set through -99~00, by using , tey, and the Initial Value is set as -50 at the factory.
- To save as Set Value, press from and from keys together.

Ex) In case SV(Temperature Setting) is set as 200<sub>i</sub>C, AL-H(High Limit Alarm) as 50<sub>i</sub>C, AL-L(Lowest Limit Alarm) as -50<sub>i</sub>C : =>AL-H start at 250<sub>i</sub>C of measured temperature, AL-L at 150<sub>i</sub>C

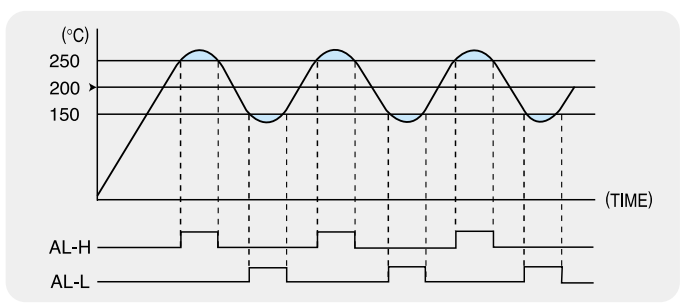

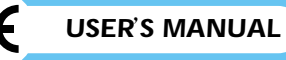

## 1-3) STBY (STAND-BY Setting)

#### (1)t(STAND-BY Time Setting)

Hold were key for 1 seconds and find AL-H is displayed on PV. Then press it twice more until Stby will be displayed on PV. For the conversion between Hour and Minute, press (set ) key.

- Stand-by Time can be adjusted from 0 (minutes) till 9 hours 59 minutes by
- use of ( , keys.

#### (2)P(STAND-BY Temperature Setting)

At the state of Stand-by Time setting, Push setting key to convert into Stby Temperature Setting Mode.

■ The % rate on the basis of Set Temperature is displayed on SV.

The value can be set in the range of 00-99% with ( , , keys.

To save as Set Value, press and set as 200, t(Stand by Time) is act as 200, t(Stand by Time)

Ex) In case SV(Temperature Setting) is set as 200, t(Stand-by Time) as 1hour(1:00), P(Standby Temperature %) to P.75 :

=> Stand-by Mode is operated for 1 hour and the Temperature for Standby Mode is set as 140¡C(75% x 200¡C).

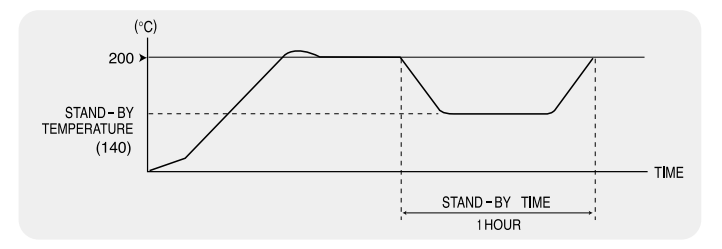

1-4) LOCK (Key S/W Locking device)

This is a function to prevent from the change of parameter by mistakes of user.

Hold key for 3 seconds, and find AL-H is displayed on PV.

Press it 4 more times until LOCK is displayed on PV, then you can see the OFF on SV.

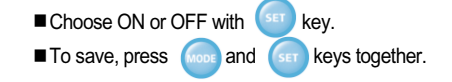

1-5) ID (Channel Setting-Option)

This is provided to help the Integrated Management for many Controller Units. The computer in Central Control Office could control each Unit according to it's own ID number.

- Integrated Management System must be installed additionally in order to use Integrated Management Function(Option for CGF-570 model).
- Hold for 3 seconds until AL-H is displayed on PV.
- Press it 5 times more, until -id- is displayed on PV, then the channel ID is displayed on SV
- The value can be set from 00 to 63 with ( , ) keys.
- To save, press (MODE) and (SET) keys together.

#### 2) Supplier's Setting Menu

Supplier's setting menu diagram

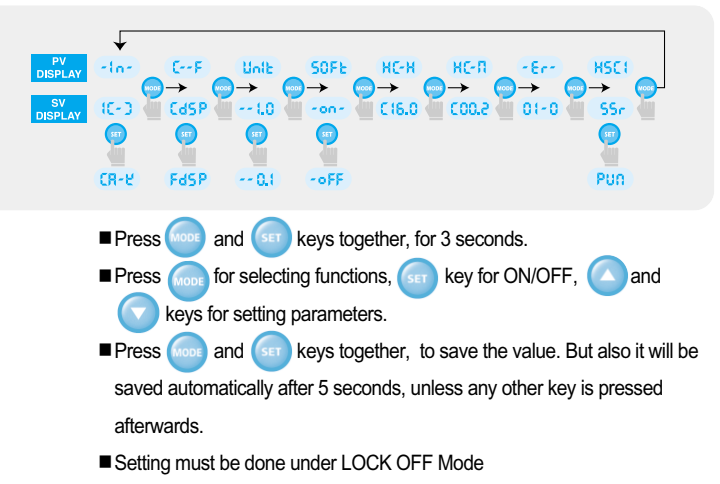

#### 2-1) -IN- (Sensor selecting function)

Type of Thermocouple can be selected to measure the Heater Temperature.

- Hold for and for keys for 3 seconds together. Then IN will be
- displayed on PV, and J or K (sensor type) will be displayed on SV (YUDO
- Standard Specification is mainly J for export, and K for domestic)
- Sensor Type can be selected with (see ) key.
- To save, press from and from keys together.

#### 2-2) C-F(Celsius and Fahrenheit degrees Selection)

Each Celsius or Fahrenheit degrees can be selected for temperature units.

- Hold from and str keys for 3 seconds at the same time, then
   IN will be displayed on PV.
- Press from key again to display C-F on PV and CdSP/FdSP (selected temperature display type) on SV.
- Temperature unit can be selected by service key.
- To save, press from and set keys together.

#### 2-3) UNIT(Temperature display Unit Settiing)

This is a function to select Temperature Units displayed. You can choose

1.0 or 0.1 for temperature units.

- Hold for and set keys for 3 seconds together. Then IN will be displayed on PV.
- Press key two times more to display the corresponding unit on PV, and 1.0 or 0.1(Temperature setting unit) will be displayed on SV.
- Temperature units can be selected with 💿 key.

To save, press for and set keys together.

#### 2-4) SOFT (Soft START setting)

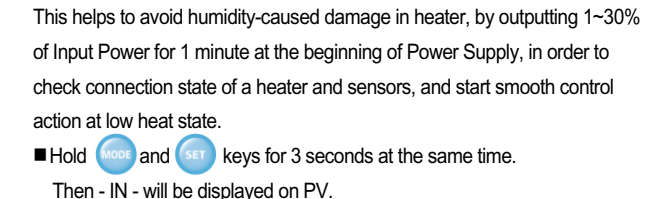

- Press key three more times to display SoFt on PV and on/oFF on SV.
- SOFT START (ON/OFF) can be selected with sev.
- To save, press (more and (see keys together.

#### 2-5) HC-H (High Limit Current Setting)

This is provided to detect malfunction of the heater(disconnection).

It displays "HtSt" alarm sign, and stops output, when the current becomes bigger than the high limit .

- ger than the high limit .
- Hold Koot and Ser keys for 3 seconds at the same time.
- Then IN will be displayed on PV.
- Press free key 4 times more to display HC-H on PV and the High Limit Current Value on SV.
- The value can be changed by use of ( , ), key.
- To save as Set Value, press 😡 and 🔙 keys together.

#### 2-6) HC-L (Low Limit Current Setting)

This is a function to detect malfunction of the heater (disconnection). It displays "Ht-oP" alarm sign, and stops output when the current is smaller than the Low Limit.

- Hold for and set keys for 3 seconds at the same time, then -IN- will be displayed on PV.
- Press wey 5 times more to display HC-L on PV, and the lowest limit current value on SV.

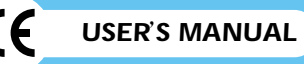

#### 2-7) Error Code saving function

Error Codes are saved in memory in order of sequence.

- Hold for and set keys for 3 seconds at the same time. Then - IN - will be displayed on PV.
- Press 6 times more to find Er on PV, and the stored Error Code on SV.
- Error Code can be saved up to 20 cases.
- The other content can be displayed in sequence, when pressing

## ERROR OCCURRENCE SIGN

| NO | ERROR SIGN | DESCRIPTION             |  |  |
|----|------------|-------------------------|--|--|
| 1  | tC.oP      | Sensor Disconnection    |  |  |
| 2  | tC.St      | Sensor Short-Circuit    |  |  |
| 3  | tC.rE      | Sensor Polarity Reverse |  |  |
| 4  | AL-H       | High Limit Alarm        |  |  |
| 5  | AL-L       | The Low Limit Alarm     |  |  |
| 6  | Ht.oP      | Heater Disconnection    |  |  |
| 7  | Ht.St      | Heater Short            |  |  |
| 8  | tr.St      | Triac Short             |  |  |
| 9  | FU-1       | Fuse 1 Disconnection    |  |  |
| 10 | FU-2       | Fuse 2 Disconnection    |  |  |

2-8) Selecting Output Method

PWM or SSR are available depending on the user's choice considering

environment.

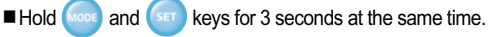

Then - IN - will be displayed on PV.

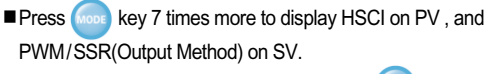

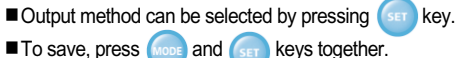

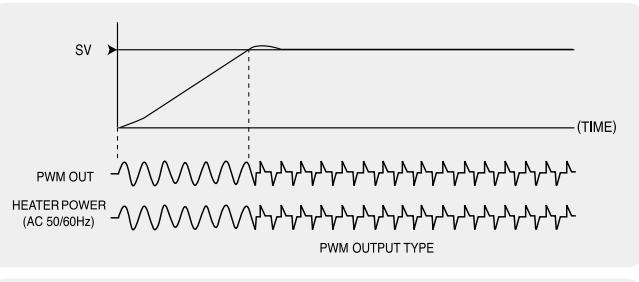

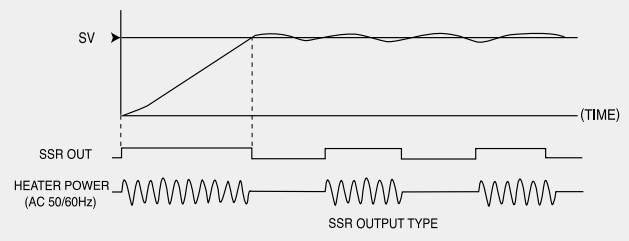

# 8. Error Code Display Function

| No | Error classification                    | Description                                                                                                    |
|----|-----------------------------------------|----------------------------------------------------------------------------------------------------|
| 1  | Malfunction on<br>Temperature<br>Sensor | <ul> <li>Disconnection, Short, or Reversed Polarity of Sensor<br/>can be checked. When Disconnection or Short is<br/>detected, it is converted into Manual Operation Mode<br/>automatically, and Power Output will be continued to<br/>maintain at the Set Temperature. This function helps<br/>to prevent interruption in production due to<br/>malfunction of a sensor, and Output Power can be<br/>adjusted manually at will.</li> <li>On error occurance, Sensor Disconnection(tC.oP),<br/>Sensor Short(tC.St), and Sensor Reversed(tC.rE)<br/>could be displayed on PV. When the problem is<br/>solved, power must be put again to recover Normal<br/>Operation.</li> </ul> |

or 🕝 key is repeated.

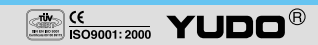

| No                                                    | Error classification  | Description                                                                                                    |
|-------------------------------------------------------|-----------------------|----------------------------------------------------------------------------------------------------|
| 2 Malfunction on<br>heater A displayed<br>must be put |                       | <ul> <li>Disconnection, Short Circuit, and Over Current of<br/>heater can be detected. Short status of Output<br/>Device(SSR,TRIAC, RELAY) can be checked also.</li> <li>On error occurrence, Heater Disconnection(Ht-oP),<br/>Heater Short(Ht-St), and TRIAC short(tr-St) could be<br/>displayed on SV. When the problem is solved, power<br/>must be put again to recover Normal Operation.</li> </ul> |
| 3                                                     | Fuse<br>Disconnection | <ul> <li>In case the fuse blown out, related fuse number is<br/>displayed on SV.</li> <li>When the problem is solved, power must be put again<br/>to recover Normal Operation.</li> </ul>                                                                                                    |

# 9. Integrated Control Function (optional)

Central Control for every modules in the frame box can be executed effectively, with only one switch handling, i.e. STAND-BY or LOCK for every module could be controlled simultaneously. This function is available for CGF570(optional) model only.

#### 1) AL/RE (Alarm RESET Function)

When buzzer works with corresponding error codes in one or more modules . You can stop the sound of the buzzer with only one handling (Only alarm buzzer will stop. But it doesn't mean that the cause of the error is removed).

#### 2) STBY (Integrated STANDBY function)

In order to stop the production for a while on the way of normal operation, you can select this function to reduce the Power Supply, with only one handling.

### 3) LOCK (LOCK ON function)

This is a security function to prevent from any modifications of setting. You can convert all modules into Lock ON/OFF Mode with only one handling.

# 10. Connector and Cable

Connector means a component attached to the end part of cable in order to make it easy to connect / disconnect the wire to the mold / controller. Various kinds of connectors are used depending on load capacities.

#### • Standard Spec. : Integrated wire(Power+T/C)

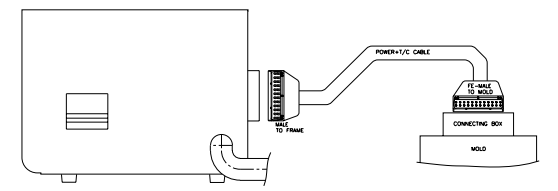

#### • Optional Spec. : Separated wire(Power, T/C)

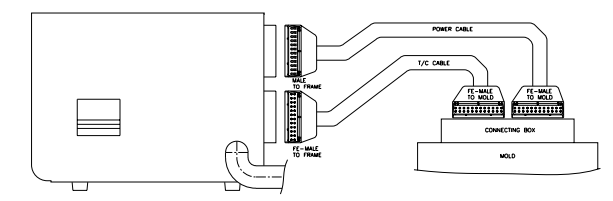

#### 1) How to wire a heater and T/C in connectors

16P Male standard connector (2 ZONE~4 ZONE)

#### 24P Male standard connector (5 ZONE~24 ZONE)

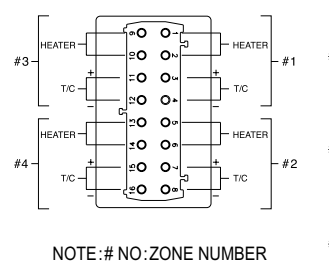

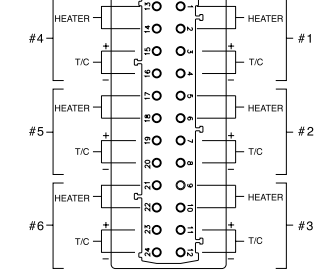

#### 2) Standard specification

Female connector is attached to the mainframe, and YUDO supply it with 4 pin, 16 pin and 24 pin as same to the following standard.

| NO | CONTROLLER   | CONNECTOR     | QUANTITY |
|----|--------------|---------------|----------|
| 1  | 1 ZONE       | 4P Round Jack | 1 EA     |
| 2  | 2 ZONE       | 16 P          | 1 EA     |
| 3  | 3 ~ 4 ZONE   | 16 P          | 1 EA     |
| 4  | 5 ~ 6 ZONE   | 24 P          | 1 EA     |
| 5  | 7 ~ 8 ZONE   | 24 P          | 2 EA     |
| 6  | 9 ~ 12 ZONE  | 24 P          | 2 EA     |
| 7  | 13 ~ 16 ZONE | 24 P          | 3 EA     |
| 8  | 17 ~ 20 ZONE | 24 P          | 4 EA     |
| 9  | 21 ~ 24 ZONE | 24 P          | 4 EA     |

## 3) Options

As for option in wiring, Separated power lines from that of T/C can be selected depending on customer's preference. But also the other connector out of YUDO standard could be equipped when those are supplied from customer. In case that, a cable is fabricated according to special order, Controller Connector must be fabricated in accordance with the Cable Specification.

24P FeMale heater connector

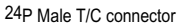

±0 0∞[-

HEATER

HEATER

HEATER

20 O

÷0 04

±0 0±

0 04

0 0

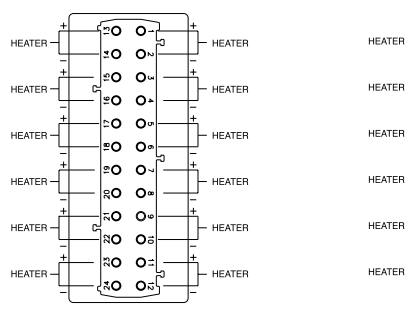

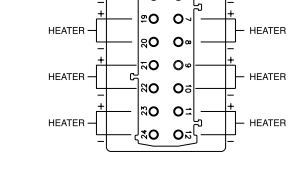

As for Zone No.: Please refer to the standard spec.

# 11. Diagram for Terminal Connection and Structure

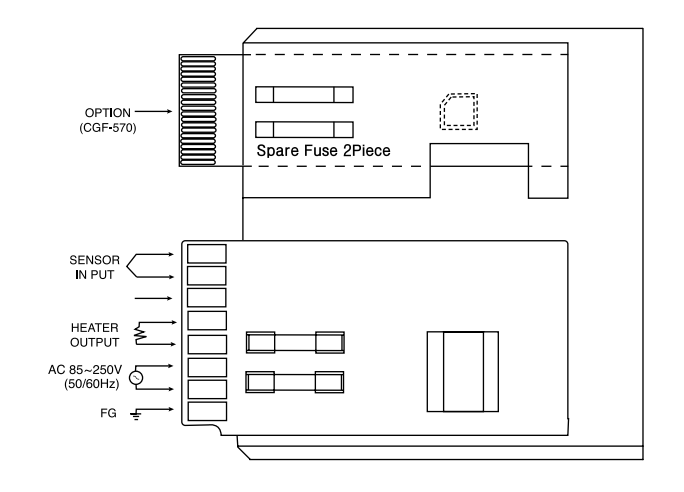

# 12. Electric Wiring Diagram

## 240V 3Phase 3 Line Type

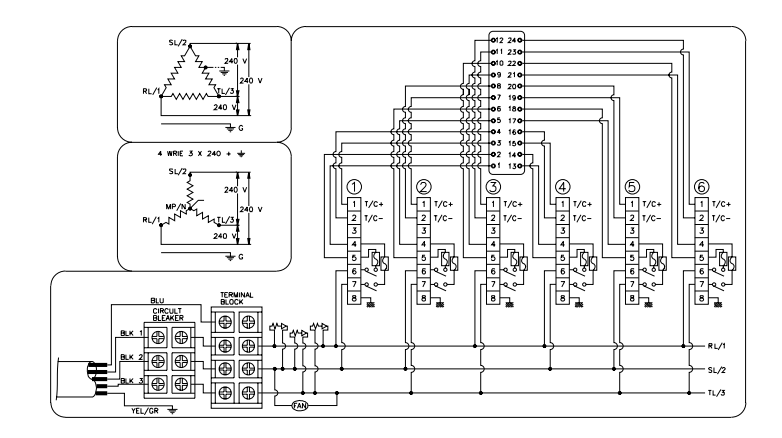

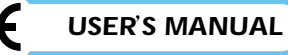

## 380V/414V 3Phase 4 Line Type

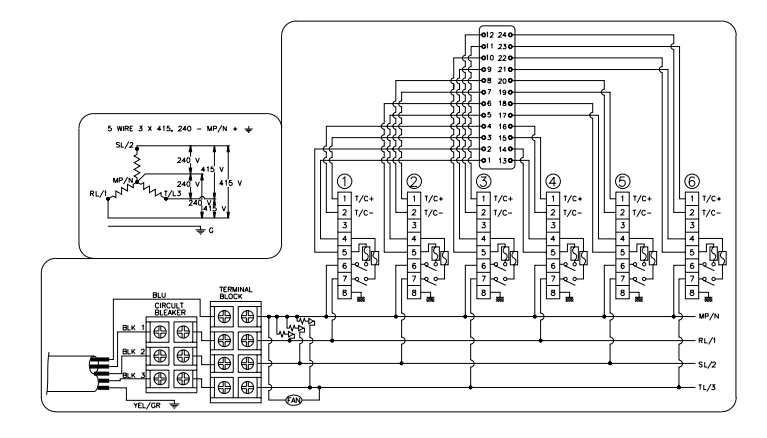

#### 240V 1 Phase 2 Line Type

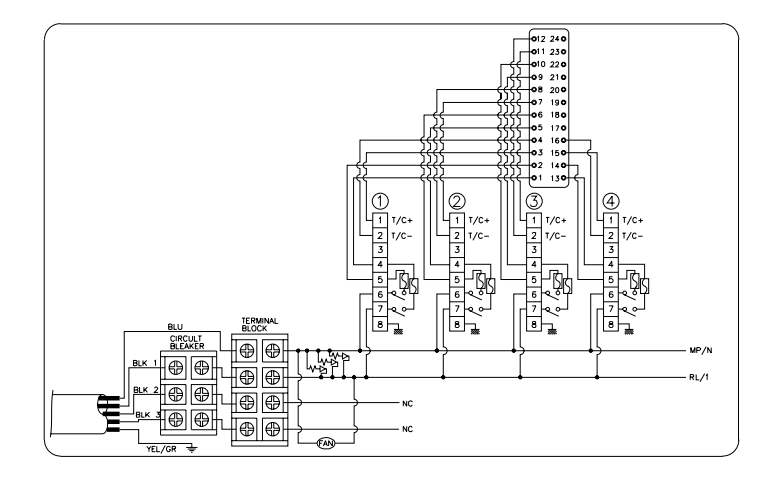

# 13.Wiring modification method

**YUDO Temperature Controller** operates with supply voltage 220~240V AC. But even in case of supply voltage 380~415V AC 3phase 4 line, by re-wiring as shown below, 220~240V AC can be taken between one phase(R, S or T) and Neutral(N). YUDO Temperature Controller be supplied with wiring for supply voltage 220~240V AC unless special instruction. Please check the current wiring.

Caution) Before re-wiring, make sure AC main power OFF and Power Switch OFF on controller.

#### Re-wiring for supply voltage 380V AC from wiring for supply voltage 220V AC

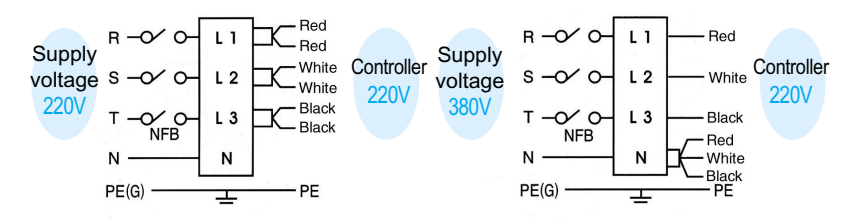

1. Power off 2. Open the back cover of controller 3. Separate all 3 blue-sleeved wires from L1,L2 and L3 4. Plug all 3 blue-sleeved wires into N

#### Re-wiring for supply voltage 220V AC from wiring for supply voltage 380V AC

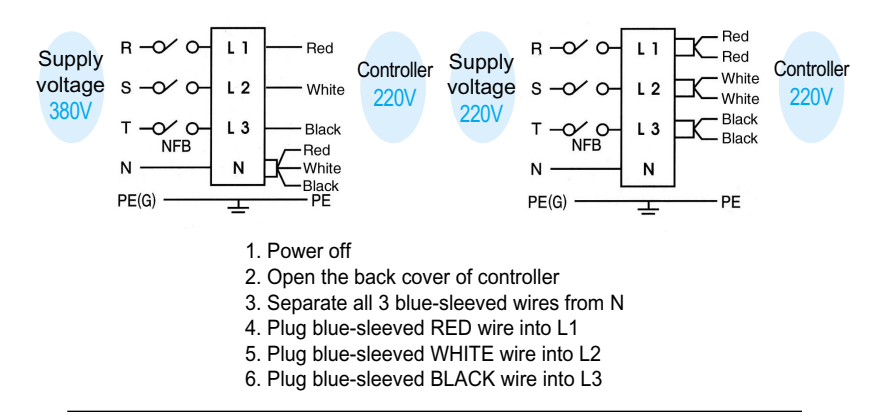

Warning) Do NOT plug PE wire into N. Plugging PE wire into N may cause damage of controller, for which YUDO will not take responsibility.

# 14. Default Value

# 1) Default value of user's menu

| NO | MENU                    | VALUE                        |             |
|----|-------------------------|------------------------------|-------------|
| 1  | SV(Setting temperature) | 200jC                        |             |
| 2  | AL-H(High Limit Alarm)  | 50¡C                         |             |
| 3  | AL-L(Low Limit Alarm)   | -50¡C                        |             |
|    |                         | t(Stand-by time)             | 1.00(1hour) |
| 4  | STAND-BY                | P(Stand-by temperature rate) | 75%(150¡C)  |
| 5  | Lock                    | OFF                          |             |
| 6  | -Id-                    | CH00                         |             |

# 2) Default Value of Supplier Menu

| NO | MENU                      | VALUE                               |
|----|---------------------------|-------------------------------------|
| 1  | -In-(Sensor Type)         | J or K(optional)                    |
| 2  | C-F(Celsius/Fahrenheit)   | Mainly CdSP(domestic)/FdSP(foreign) |
| 3  | Unit(Temperature Unit)    | 1.0                                 |
| 4  | SoFt(Soft start Function) | On                                  |
| 5  | HC-H(High Limit Current)  | C16.0                               |
| 6  | HC-M(Minimum Current)     | C00.2                               |
| 7  | -Er-(Error History)       | 0.1-0                               |
| 8  | HSCI(Output Method)       | PWM                                 |
|    |                           |                                     |

# 15. Security Marks

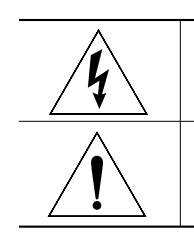

DANGEROUS VOLTAGE INSIDE

DISCONNECT AC POWER BEFORE SERVICING

# 16. Check Points for the Trouble Shooting

| No | Phenomenon                    | Probable Cause                                                   | Check point                                        |
|----|-------------------------------|------------------------------------------------------------------|----------------------------------------------------|
| 1  | tC.oP on PV                   | - Sensor(T/C) was disconnected                                   | - Check T/C wire with tester                       |
|    |                               |                                                                  | - When disconnected, replace it                    |
| 2  | tC.St on PV                   | - Sensor(T/C) wire is short on output                            | - Check if T/C wire is mal-contacted at connector  |
|    |                               | side                                                             | or pressed by mold                                 |
| 3  | tC.rE on PV                   | - +/- polarity of sensor(T/C) is changed                         | - Check connection and change polarity of T/C at   |
|    |                               |                                                                  | connector attached to mold                         |
| 4  | Ht.oP on SV                   | - Heater was disconnected                                        | - Check resistance of heater with tester, if it is |
|    |                               |                                                                  | blown out replace heater                           |
| 5  | Ht.St on SV                   | - Short circuit in heater or short in heater                     | - Check short circuit of heater or short in heater |
|    |                               | wire                                                             | line with tester                                   |
|    |                               | - Capacity of heater is too high(15A or                          | - Make wiring so that capacity of heater may lower |
|    |                               | more)                                                            | then 15A.                                          |
| 6  | tr.St on SV                   | - TRIAC attached to heat radiator board                          | - Check pin in TRIAC                               |
|    |                               | is damaged                                                       | - 2 or 3 pins may be in short circuit              |
| 7  | FU-1 on SV                    | - F-1 fuse is disconnected by                                    | - Replace F-1 fuse.(250V 15A)                      |
|    |                               | momentary over-current                                           |                                                    |
| 8  | FU-2 on SV                    | - F-2 fuse is disconnected by                                    | - Replace F-2 fuse.(250V 15A)                      |
|    | <b>_</b>                      | momentary over-current                                           |                                                    |
| 9  | Temperature rises             | - TRIAC attached to heat radiation                               | - Check pin in triac.                              |
|    | continuously                  | board of controller is damaged.                                  | - 2 or 3 Pins may be in short circuit              |
| 10 | Temperature drops             | - FS1 or FS2 fuse blown out                                      | - Change fuse                                      |
|    | continuously                  | - Heater blown out                                               | - Check resistance of heater with tester           |
|    |                               | - Heater wire disconnection                                      | - Check connection of heater                       |
|    | <b>a</b>                      | - Sensor(T/C)disconnection                                       | - Check sensor disconnection                       |
| 11 | Severe temperature            | - sensor contact is unstable                                     | - Check contact state of sensor                    |
|    | (Deviation between set        | - sensor type is different each other                            | - Check sensor type                                |
|    | Temp. & Sensing Temp)         | <b>T</b> /O 1 1 1 1 1 1 1                                        |                                                    |
| 12 | Controller temperature rises, | - I/C wire is pressed by mold or it s coat                       | - Check and replace 1/C wire                       |
|    | but neater in actual mold is  | is peeled, so as to contact mold or line                         |                                                    |
|    | over neated                   |                                                                  |                                                    |
| 13 | Setting temperature of        | - T/C (Sensor)type between mold and                              | - Make T/C(sensor)type of mold equal with that of  |
| 10 | controller equals with        | controller is different                                          | controller                                         |
|    | nresent temperature but the   | $FX \cdot CA(K) \rightarrow IC(I) \cdot IC(I) \rightarrow CA(K)$ |                                                    |
|    | heater in actual mold is      |                                                                  |                                                    |
|    | overheated or cold            |                                                                  |                                                    |
|    | overneated of cold            |                                                                  |                                                    |